## Uw web services-kanaal toevoegen op het portaal van de sociale zekerheid

Enkel de lokale beheerder of de co-lokale beheerder van de hoedanigheid kan een kanaal toevoegen.

U vindt hierbij de verschillende stappen die u moet doorlopen om uw web services-kanaal toe te voegen.

| Toegang                             | asbeheer                                                  | NL   FR   DE                               | Home <u>Uw verantwoordelijken</u> Help Quit                                                                                                    |
|-------------------------------------|-----------------------------------------------------------|--------------------------------------------|----------------------------------------------------------------------------------------------------|
| woor On                             | dernemingen en Org                                        | anisaties                                  |                                                                                                    |
|                                     | gen en erg                                                |                                            |                                                                                                    |
|                                     |                                                           |                                            |                                                                                                    |
| Benaming:<br>Hoedanigheid: Werkgeve | Ondernemingsnummer:<br>r RSZ: RSZ Stamnummer:             |                                            |                                                                                                    |
| ,,                                  |                                                           |                                            |                                                                                                    |
| Welkom                              | u krijgt toegang tot de portaalsite van de Sociale Z      | Zekerheid als <u>Lokale Beheerder</u> voor | Functionalitation                                                                                                    |
| de volgende hoedanigheid:           |                                                           |                                            | Functionaliteiten                                                                                                    |
| Benaming:<br>Ondernemingsnum        | imar'                                                     |                                            | Hoedanigheidsbeheer     Beginpagina or Startpagina                                                                                                 |
| Creatiedatum:                       |                                                           |                                            | <ul> <li><u>Gebruikers</u></li> <li>De details van de hoedanigheid raadplegen</li> </ul>                                                           |
| Hoedanigheid: Werkgever             | RIIK OP Gestructureerd                                    | le berichten                               | of wijzigen<br>Gebruikers onzoeken                                                                                                    |
| RSZ Stamnummer                      |                                                           | <                                          | Gestructureerde berichten                                                                                                    |
| Creatiedatonin                      |                                                           |                                            | Gestructureerde berichten                                                                                                    |
| Denk eraan om de door u behe        | erde <u>hoedanigheidsgegevens</u> regelmatig te verifiëre | n.                                         | Persoonlijke gegevens                                                                                                    |
|                                     |                                                           |                                            | <ul> <li>Mijn persoonlijke gegevens wijzigen</li> <li>Mijn wachtwoord wijzigen</li> </ul>                                                          |
|                                     |                                                           |                                            | <ul> <li>Beheer van het certificaat te gebruiken op<br/>het portaal van de sociale zekerheid</li> </ul>                                            |
|                                     |                                                           |                                            |                                                                                                    |
|                                     |                                                           |                                            |                                                                                                    |
| - Toegan                            | gsbeheer                                                  | NL   FR   DE                               | <u>Home</u> <u>Uw verantwoordelijken</u> <u>Help</u> <u>Quit</u>                                                                                   |
| Voor Or                             | idernemingen en Org                                       | nanisaties                                 |                                                                                                    |
|                                     | identienningen en eig                                     | gaineatiee                                 |                                                                                                    |
|                                     |                                                           |                                            |                                                                                                    |
| Benaming:                           | Ondernemingsnummer                                        | r)                                         |                                                                                                    |
| Hoedanigheid: Werkgev               | er RSZ; RSZ Stamnummer:                                   |                                            |                                                                                                    |
|                                     |                                                           |                                            |                                                                                                    |
| Overzicht van de config             | uratiegegevens                                            |                                            | Functionaliteiten                                                                                                    |
| Identificatie van de conta          | octpersoon                                                |                                            | Hoedanigheidsbeheer                                                                                                    |
| Naam                                | :                                                         |                                            | <ul> <li>Beginpagina or Startpagina</li> <li>Gebruikers</li> </ul>                                                                                 |
| Voornaam                            | :                                                         |                                            | De details van de hoedanigheid raadplegen                                                                                                    |
| Titel                               | :                                                         |                                            | Gebruikers opzoeken                                                                                                    |
| Functie                             | :                                                         |                                            | Gestructureerde berichten                                                                                                    |
| Taalregime                          |                                                           |                                            | <ul> <li>Overzicht van de<br/>configuratiegegevens</li> </ul>                                                                                      |
| Fax                                 |                                                           |                                            | Contactpersoon                                                                                                    |
| Gsm                                 |                                                           |                                            | SFTP-kanaal 📓 ៣                                                                                                    |
| E-mailadressen KI                   | ik op het icoontje 🔛 naast W                              | 'BS-kanaal                                 | ETP-kanaal                                                                                                    |
| Identificatie van de techr          | ische gebruiker                                           |                                            | WBS-kanaal                                                                                                    |
| Verzendernummer                     |                                                           |                                            | De verzending via gestructureerde                                                                                                    |
| Inschrijvingsdatum                  | :                                                         |                                            | berichten verwijderen                                                                                                    |
| Gebruikersnaam                      | :                                                         |                                            | Persoonlijke gegevens                                                                                                    |
|                                     |                                                           |                                            | i di Sooninjite gegevens                                                                                                    |
| SFTP                                |                                                           |                                            | <ul> <li>Mijn persoonlijke gegevens wijzigen</li> <li>Mijn wachtwoord wijzigen</li> </ul>                                                          |
|                                     |                                                           |                                            | Mijn personlike gegevens wijzigen     Mijn wachtwoord wijzigen     Beheer van het certificaat te gebruiken op het portaal van de sociale zekerheid |

## Voor Ondernemingen en Organisaties

Home Uw verantwoordelijken Help Quit

 De verzending via gestructureerde berichten verwiideren

 Persoonlijke gegevens

 Miin persoonlike gegevens wiizigen

 Min wachtwoord wiizigen

 Beheer van het certificaat te gebruiken op het portaal van de sociale zekerheid

Ondernemingsnummer: Benaming: Hoedanigheid: Werkgever RSZ; RSZ Stamnummer: Informatie > Gegevens van het kanaal > Bevestiging Functionaliteiten Toevoeging van een kanaal Hoedanigheidsbeheer Beginpagina or Startpagina Gebruikers Naast het beheer van de gebruikers voor de portaal-toepassingen, is er de mogelijkheid om gegevens te beheren in De details van de hoedanigheid raadplegen verband met het verzenden van gestructureerde berichten. of wijzigen Gebruikers opzoeken Het verzenden van gestructureerde berichten (bestandsoverdracht) heeft vooral nut om zendingen met een groot Gestructureerde berichten volume aan aangiften te kunnen doen. Gegevensuitwisseling aan de hand van bestandsoverdracht is momenteel Overzicht van de configuratiegegevens mogelijk via de batch-kanalen SFTP, FTP en MQLink. Contactpersoon Bij de toevoeging van een kanaal voor de uitwisseling van gestructureerde berichten, wordt u gevraagd de Kanaler noodzakelijke informatie betreffende het kanaal te registreren. SFTP-kanaal 📝 💼 FTP-kanaal De uitwisseling van gestructureerde berichten voor een toepassing kan gebeuren via verschillende ➡ WBS-kanaal 🚺 communicatiekanalen. In dit geval kunt u het voorkeurkanaal voor de toepassing selecteren. Annuleren Volgende De verzending via gestructureerde Klik op 'Volgende' berichten verwijderen Persoonlijke gegevens Mijn persoonlijke gegevens wijzigen Mijn wachtwoord wijzigen Beheer van het certificaat te gebruiken op het portaal van de sociale zekerheid ▲ Toegangsbeheer
✓ voor Ondernemingen en Organisaties NL | FR | DE Home Uw verantwoordelijken Help Quit Laad hier de publieke sleutel (.cer) van Benaming: Onderneminasnummer: Hoedanigheid: Werkgever RSZ; RSZ Stamnummer: uw digitaal certificaat op Informatie > Gegevens van het kanaal > Bevestiging Functionaliteiten Toevoeging van een kanaal Hoedanigheidsbeheer Beginpagina or Startpagina Kanaal Gebruikers De details van de hoedanigheid raadplegen Kanaal : Web service of wijzigen Gebruikers opzoeken Gestructureerde berichten Let op: conform het gebruikersreglement dient elk bestand vergezeld te zijn van een certificaat. Overzicht van de configuratiegegevens Oplading van het certificaat : Choose File No file chosen Contactpersoon SFTP-kanaal 📓 💼 Annuleren Vorige Volgende FTP-kanaal Klik op 'Volgende' → WBS-kanaal 🚺

## Voor Ondernemingen en Organisaties

NL | FR | DE Home Uw verantwoordelijken Help Quit

Benaming: Hoedanigheid: Werkgever RSZ; RSZ Stamnummer:

Ondernemingsnummer:

Informatie > Gegevens van het kanaal > **Bevestiging** 

| ionnate > Gegevens van het kanaal > Dev            | cstigning                                                        | Functionaliteiten                                                                                                    |
|----------------------------------------------------|------------------------------------------------------------------|----------------------------------------------------------------------------------------------------|
| Foevoeging van een kanaal<br>Kanaal<br>Kanaal      | : Web service                                                    | Hoedanigheidsbeheer Beginpagina or Startpagina Gebruikers De details van de hoedanigheid raadplege                                                           |
| Type verbinding                                    | : Internet                                                       | <ul> <li><u>Gebruikers opzoeken</u></li> </ul>                                                                                                    |
| <b>Certificaat</b><br>Eigenaar van het certificaat | :                                                                | Gestructureerde berichten <u>Overzicht van de</u> <u>configuratiegegevens</u>                                                                                |
| Naam van de onderneming                            | 1 · · · · · · · · · · · · · · · · · · ·                          | <ul> <li>Kanalen</li> </ul>                                                                                                    |
| Leverancier van het certificaat                    | : CN=GlobalSign PersonalSign 3 CA - G2, O=GlobalSign nv-sa, C=BE | SFTP-kanaal 📝 🛅                                                                                                    |
| Vervaldatum                                        | : 10/03/2015                                                     | FTP-kanaal                                                                                                    |
| Reeksnummer (decimaal formaat)                     |                                                                  | 🕈 WBS-kanaal 🛄                                                                                                    |
| Reeksnummer (hexadecimaal formaat)                 |                                                                  |                                                                                                    |
| Klik op ' <b>Beve</b>                              | estigen'                                                         | De verzending via gestructureerde<br>berichten verwiideren      Persoonlijke gegevens      Miin persoonlijke gegevens wiizigen      Miin wachtwoord wijzigen |
|                                                    |                                                                  | Beheer van het certificaat te gebruiken op<br>het portaal van de sociale zekerheid                                                                           |

voor Ondernemingen en Organisaties

Benaming:

Ondernemingsnummer:

Hoedanigheid: Werkgever RSZ; RSZ Stamnummer:

| A Hat kanaal word mat succ     | Functionaliteiten                                                                                                    |                                                                                               |
|--------------------------------|----------------------------------------------------------------------------------------------------|-----------------------------------------------------------------------------------------------|
| Het Kallaal werd hiet succ     | Hoedanigheidsbeheer<br>Beginpagina or Startpagina<br>Gebruikers<br>De details van de hoedanigheid raadplegen<br>of wijzigen<br>Gebruikers onzoeken |                                                                                               |
| )verzicht van de configurat    |                                                                                                    |                                                                                               |
| Identificatie van de contactpe |                                                                                                    |                                                                                               |
| Naam                           | :                                                                                                    | Costructuroarda harishtan                                                                     |
| Voornaam                       |                                                                                                    | → Overzicht van de                                                                            |
| Titel                          |                                                                                                    | configuratiegegevens                                                                          |
| Functie                        | :                                                                                                    | Kanalen                                                                                       |
| Taalregime                     | :                                                                                                    | SFTP-kanaal 📝 💼                                                                               |
| Telefoon                       | Hier vindt u uw                                                                                                    | • WBS-kanaal 📝 🛅                                                                              |
| Fax                            | · vorzondornummor torug                                                                                                    | 🖣 FTP-kanaal 🛅                                                                                |
| Gsm                            | : verzendernunnner terug                                                                                                    |                                                                                               |
| E-mailadressen                 | :                                                                                                    | <ul> <li><u>De verzending via gestructureerde</u><br/><u>berichten verwijderen</u></li> </ul> |
| dentificatie van de technisch  | e gebruiker                                                                                                    | Persoonlijke gegevens                                                                         |
| Verzendernummer                | : XXXXXX                                                                                                    | Mijn persoonlijke gegevens wijzigen<br>Mijn verskevend wijzigen                               |
| Inschrijvingsdatum             | :                                                                                                    | <ul> <li>Beheer van het certificaat te gebruiken op</li> </ul>                                |
| Cebruikersnaam                 |                                                                                                    | het portaal van de sociale zekerheid                                                          |